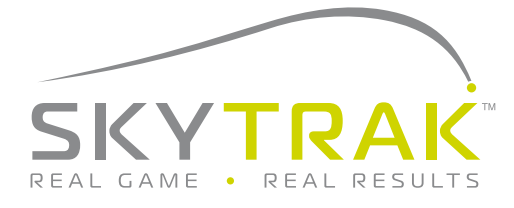

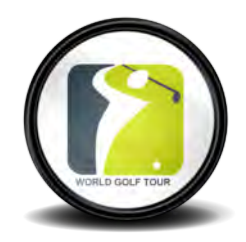

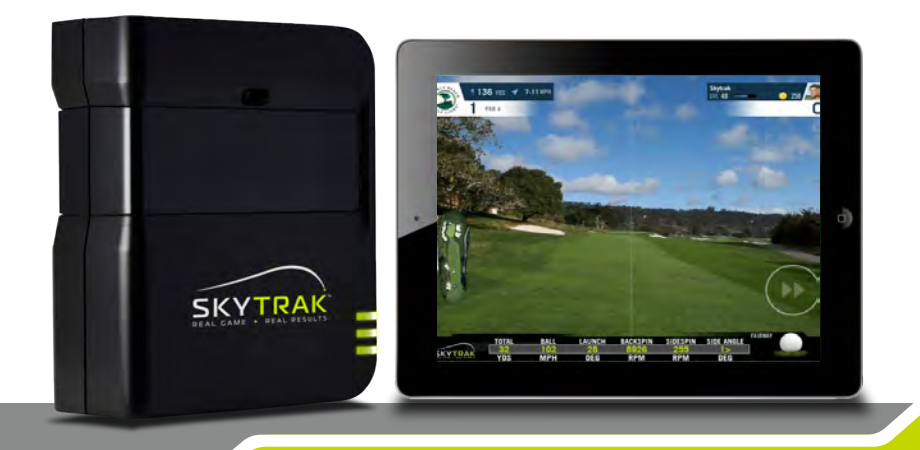

#### Getting started with SkyTrak and WGT:

- 1. Download World Golf Tour from the App Store.
- 2. Turn on your SkyTrak and set it in Network Mode using the SkyTrak App installed on your iPad (see Network Connection guide).
- 3. Hard Close the SkyTrak App (double-tap home button and swipe the app up)
- 4. Open the WGT App and select 'New to WGT' and create a unique User Name. If you already have a WGT account simply log in.

#### Important:

The SkyTrak must be in network mode and you will need a high speed internet connection for use with WGT.

Remember, either the SkyTrak app or WGT app can be open – not both at the same time.

For options on WGT Full Course Play package please see www.skytrakgolf.com

![](_page_1_Picture_10.jpeg)

The WGT App will recognize that the SkyTrak app has already been installed. Select Yes.

![](_page_2_Picture_1.jpeg)

This is the current "Home" page to play WGT with SkyTrak - note toggle back to WGT Mobile Game.

![](_page_3_Picture_2.jpeg)

Selecting Return to WGT Mobile Mode will take you to this screen, click on Play WGT with SkyTrak banner to return to playing WGT with SkyTrak.

![](_page_4_Picture_1.jpeg)

Tapping the avatar in the upper right and selecting Options provides three tab selections; the Home Tab, users can change right/left hand.

![](_page_5_Picture_2.jpeg)

The Visuals Tab allows Users to Turn ON/OFF the Approach Grid.

![](_page_6_Picture_1.jpeg)

The Audio Tab provides customized settings for music and sound effects.

![](_page_7_Picture_2.jpeg)

To start Course Play or the 9 Hole Closest to the Hole Challenge, tap on the course Icon on the WGT Home Page.

![](_page_8_Picture_1.jpeg)

Select your Course – swipe left for all available WGT courses.

![](_page_9_Picture_2.jpeg)

Select your Stroke Play Option or 9 Hole Closest to the Hole Challenge.

![](_page_10_Picture_1.jpeg)

In Stroke Play, you can select your tees, hole location difficulty, green speeds and wind conditions for the round; the 9 Hole Closest to the Hole Challenge settings are automatically set. Select Tee Off.

![](_page_11_Picture_2.jpeg)

The Hole Information Screen provides an overhead view of the hole, description and users have the option of turning this display ON/OFF before they tee off. Select Continue.

![](_page_12_Picture_1.jpeg)

The top left hand corner provides the name of the Golf Course, Wind Speed and Direction and Distance to the Hole. The bottom left has an overview of the hole with the ball location indicated by the blue circle; tapping the camera icon takes you to a green view. The icon in the middle of the screen provides your distance to the hole and elevation change to the hole. All SkyTrak measurements are along the bottom.

![](_page_13_Picture_2.jpeg)

This is the green view in the Challenge – users can move the yardage icon to change their aim point. The lower right hand corner indicates your lie - fairway, rough, sand, etc.

NOTE: Currently, lie has no effect/penalty on the shot distance

![](_page_14_Picture_2.jpeg)

Scoring for the 9 hole Challenge is based on your proximity to the hole measured in feet. If a shot ends up off the green, an additional distance penalty is applied to the score for the hole. Video Replays of the last shot and Scorecard sharing are also available here. The SkyTrak data from your most recent shot is on the bottom portion of the screen. When ready, click Continue to move to the next hole in the Challenge.

| WG                 |                |                | 1              | Challenge      |       |   |   |  |      |        |
|--------------------|----------------|----------------|----------------|----------------|-------|---|---|--|------|--------|
| 📰 Skytrak          |                |                |                |                |       |   |   |  |      | 70711  |
| DIST. TO HOLE (FT) | 82.78          | 67.06          | 86.73          | 123.77         | 28.78 | , | 1 |  |      | 367.10 |
| LIE<br>LIE PENALTY | 51.MFER<br>+30 | FAIRWRY<br>+10 | FAIRWRY<br>+10 | FAIRWAY<br>+10 | GREEN |   |   |  |      | +80    |
| TOTAL              | 112.78         | 77.08          | 76.73          | 133.77         | 28.76 |   | _ |  |      | 427.10 |
| SHARE SCORE        | CARD           | V              | VATCH R        | EPLAY          | 24    |   |   |  | CONT | INUE   |

During the round, tapping on the course icon in the top left hand corner enables a drop down menu to view the scorecard, hole information detail, restart or end the round/challenge.

![](_page_16_Picture_1.jpeg)